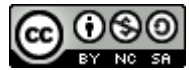

## Christophe Beney, HEP Lausanne Semestre automne 2020-2021 Outils pour faciliter l'interaction avec des élèves daltoniens.

# Table des matières

| Introduction                           | 1  |
|----------------------------------------|----|
| Identification du type de daltonisme   | 2  |
| Visualiser un site Web                 | 3  |
| Visualiser un fichier existant,        | 7  |
| Visualisation en live                  | 9  |
| Préparation de documents et daltonisme | 11 |
| Pour le plaisir                        | 13 |
|                                        |    |

# Introduction

Les couleurs jouent un rôle très important dans ma discipline académique. En effet, les représentations et documents géographiques font un abondant usage des couleurs, que ce soit pour décrire, distinguer, analyser ou communiquer. Les couleurs sont très souvent un marqueur signifiant de résultats d'analyse ou de descriptions, comme, par exemple et sans être exhaustif, les cartes thématiques et les schémas et croquis géographiques.

Il est toujours difficile de communiquer sur ses perceptions. Ceci est d'autant plus vrai pour ce qui concerne la perception des couleurs, puisqu'on les apprend en grandissant, en associant notre «vision, perception» d'une couleur avec un nom déterminé. Il est quasi impossible de dire si, à partir d'un aplat de couleur, par exemple rouge, mon «rouge perçu» est le même que celui perçu par une autre personne.

Pour percevoir les couleurs, notre cerveau interprète les signaux provenant des cônes de notre rétine (3 types de cônes : bleu, vert et rouge. Ceux-ci sont plus ou moins sensibles (d'où les variations de

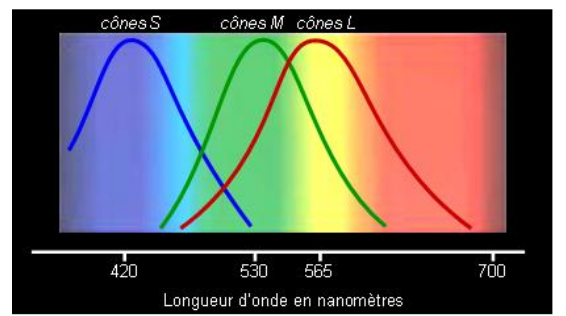

perception habituelle entre les individus), mais ils peuvent aussi être plus ou moins défaillants. Le daltonisme concerne ces formes de défaillances.

Sensibilité des différents types de cônes aux longueurs d'onde. On peut remarquer que la sensibilité de certains cônes se chevauchent. https://e-cours.univparis1.fr/modules/uved/envcal/html/compositions-colorees/2-lumierevisible-couleurs/3-3-vision-couleurs.html

Pour approfondir le sujet, voici un site Web (<u>https://lesyeuxdudaltonisme.fr/les-types-de-daltonisme/</u>), réalisé par une personne daltonienne qui offre une description des types de daltonisme ainsi que les occurrences respectives de chaque type de «déficience». Vous y trouverez encore d'autres informations très intéressantes.

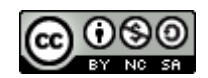

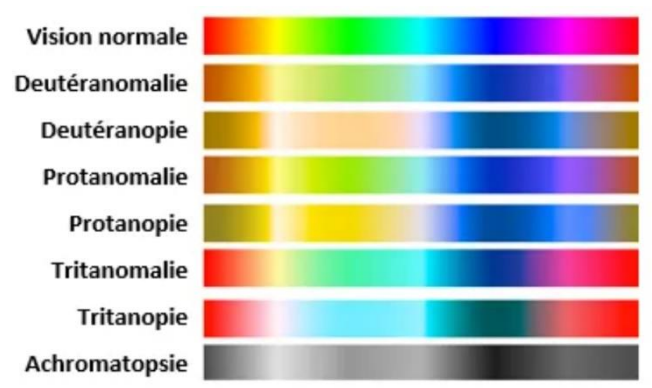

Les principaux types de daltonisme possibles sont illustrés ci-contre (<u>https://lesyeuxdudaltonisme.fr/les-types-de-</u> <u>daltonisme/</u>). En plus de cette variété, l'intensité des modifications touchant les récepteurs de la vision sont très variables, ce qui fait en sorte qu'il existe une multitude de variantes du daltonisme.

## Identification du type de daltonisme

Il est parfois difficile de savoir si l'un de nos élèves est daltonien pour plusieurs raisons :

- l'intensité de la déficience est très variable,
- les individus compensent leurs difficultés par des stratégies spécifiques, ainsi que quelques astuces pour colorier de la bonne couleur <u>https://lesyeuxdudaltonisme.fr/colorier-de-la-bonne-couleur/</u>
- certains élèves le cachent

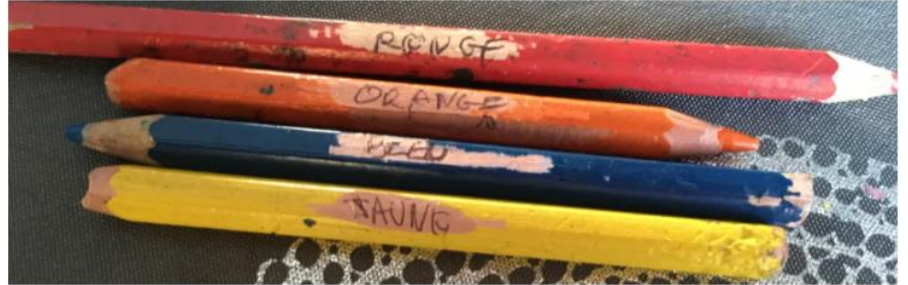

https://lesyeuxdudaltonisme.fr/colorier-de-la-bonne-couleur/

Si l'un de vos élèves ou sa famille vous signifie une perception daltonienne, vous pouvez vous appuyer sur le test d'Ishihara (<u>https://lesyeuxdudaltonisme.fr/le-test-d-ishihara/</u>). Ce test classique est utilisé par les médecins pour identifier dans quelle famille de daltonisme une vision se situe. Vous avez la possibilité de faire passer ce test en ligne. Il ne s'agit pas, bien évidemment d'un but de diagnostic, mais bien pour identifier la famille de daltonisme pour ensuite être en mesure d'adapter sa démarche d'enseignant.

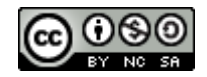

| Ishihara 38 Plates CVD Test                                                                                                    |  |  |  |
|----------------------------------------------------------------------------------------------------|--|--|--|
| The <i>Ishihara Test</i> is the most well known color blindness test all around the world. It consists of 38 so called pseudoisochromatic plates, each of them showing either a number or some lines. According to what you can see and what not, the test gives feedback of the degree of your red-green color vision deficiency. |  |  |  |
| This test can only be used to detect red-green color blindness.                                                                                                    |  |  |  |
| How the test works:<br>For each plate you have to either enter the number or you have to choose<br>the number of lines you can see. If you don't see anything just leave the<br>input field empty.                                                                                                    |  |  |  |
| Start Test                                                                                                    |  |  |  |
| Introduction Ishihara Test Test Result Share Result                                                                                                    |  |  |  |

Adresse du site où il est possible de faire ce test gratuitement, sans publicité :

https://www.color-blindness.com/ishihara\_cvd\_test/ishihara\_cvd\_test.html?iframe=true&width=500&height=428

Il suffit d'appuyer sur Start Test, de répondre à l'ensemble des questions et le résultat sera immédiat, c'est-à-dire qu'il indiquera la famille de daltonisme concernée.

# Visualiser un site Web

L'usage de tableau interactif en classe se généralise et cela multiplie les occasions de présenter des documents directement à partir du Web. Beaucoup de sites présentent des contenus riches, adaptés aux auditoires, tant pour la vulgarisation que pour les infographies, et très illustrés. Si certains élèves sont porteurs de ces anomalies des cônes, il peut être intéressant de connaître à l'avance quelle sera la perception dudit site par cet élève, peut-être pour identifier un site plus approprié pour lui et pour les autres élèves (différentiation)

Pour ce faire, il est possible d'installer une extension sur le navigateur chrome pour visualiser tous les sites Web à la façon des différentes familles de daltonisme.

Si vous ne disposez pas du navigateur Chrome sur votre mac, vous pouvez le télécharger et l'installer

#### Installer Chrome sur un Mac

- 1. Téléchargez le fichier d'installation. 🗵
- 2. Ouvrez le fichier "googlechrome.dmg".
- 3. Dans la fenêtre qui s'affiche, localisez Chrome 📀.
- 4. Faites glisser Chrome vers le dossier d'applications.
- · Vous devrez peut-être saisir le mot de passe administrateur.
- Si vous ne le connaissez pas, faites glisser Chrome là où vous pouvez apporter des modifications, comme le Bureau.
- 5. Ouvrez Chrome.
- 6. Ouvrez le Finder.
- 7. Dans la barre latérale, à droite de Google Chrome, cliquez sur Éjecter 🔺 .

#### https://support.google.com/chrome/answer/95346?co=GENIE.Platform%3DDesktop&hl=fr

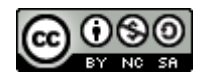

Christophe Beney, HEP Lausanne

Semestre automne 2020-2021

Une fois le navigateur installé, rendez-vous dans le magasin d'application de Chrome à l'adresse suivante : <u>https://chrome.google.com/webstore/category/extensions</u>

## Dans le champ de recherche en haut à gauche, taper colorblindly

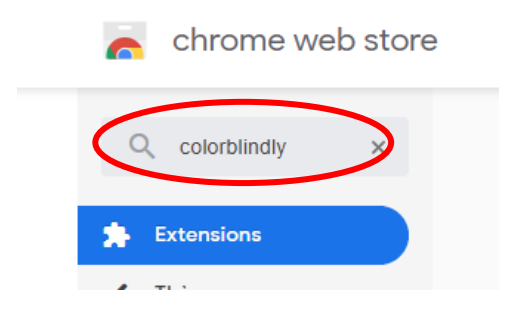

### Vous obtenez alors comme résultat de recherche la page suivante :

| colorblindly ×                                                          | Extensions                                                                                   |
|-------------------------------------------------------------------------|----------------------------------------------------------------------------------------------|
| colorblindly                                                            |                                                                                              |
| <ul> <li>Extensions</li> <li>Thèmes</li> <li>Fonctionnalités</li> </ul> | Colorblindly<br>Proposé par : offhebeadteur<br>Simulates colorblindness in your web browser. |
| Applis Google                                                           |                                                                                              |
| Gratuit                                                                 |                                                                                              |
| Disponible sur Android                                                  |                                                                                              |
| Google Drive                                                            |                                                                                              |

Par la suite, cliquez sur l'application **colorblindly** pour obtenir des informations complémentaires et l'interface d'installation de cette extension. Un clic sur Ajouter à Chrome et dans la nouvelle fenêtre pour confirmer l'installation un clic supplémentaire sur Ajouter l'extension.

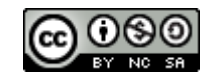

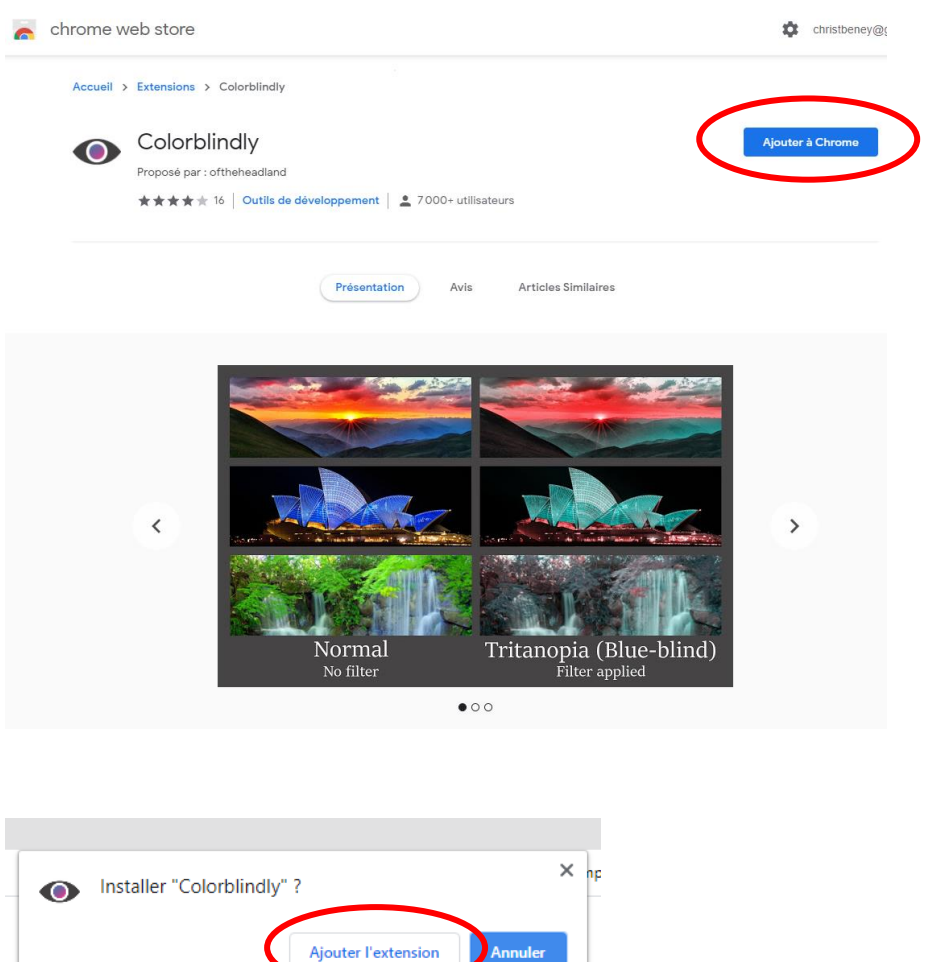

Si l'installation de l'extension s'est bien passée, vous verrez apparaître alors une petite icône représentant un ceil, en haut à droite du navigateur.

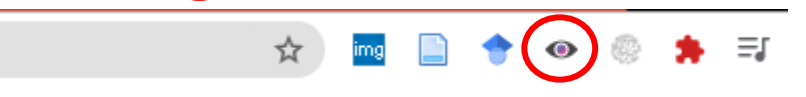

Pour utiliser cette extension, c'est très simple. Une fois sur un site, cliquez sur l'œil et choisissez le type de simulation du daltonisme que vous voulez visualiser. Ci-dessous figure un exemple d'un site Web (<u>https://lesyeuxdudaltonisme.fr/colorier-de-la-bonne-couleur/</u>) avec une vision normale (Trichromacy / Normal ) et la vision de type Green-Blind /Deuteranopia.

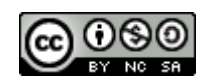

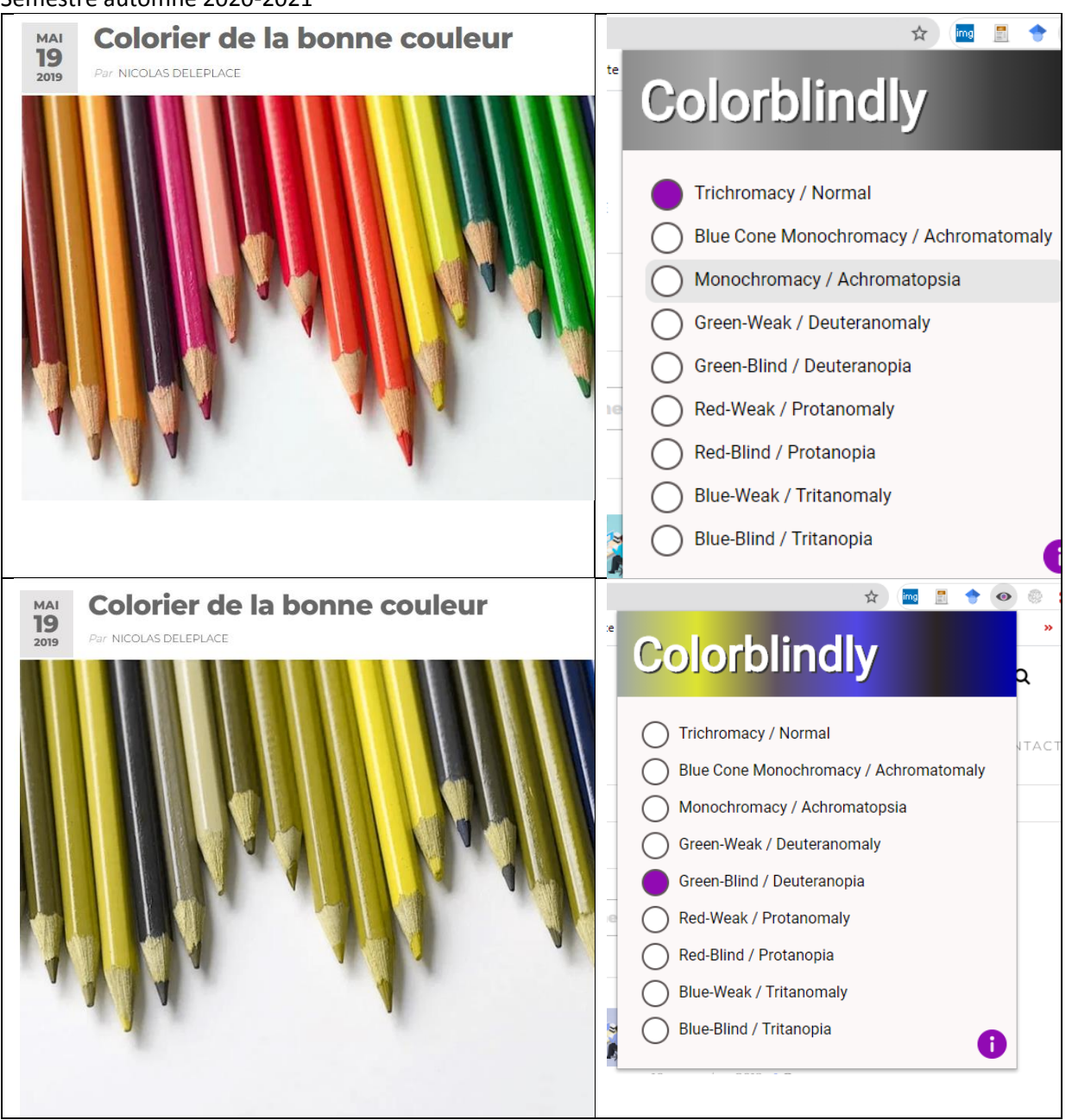

Il est toujours possible de gérer les extensions de Chrome. Pour cela, vous pouvez aller tout en haut à droite du navigateur, cliquer sur l'icône avec les *trois points*, un menu va s'ouvrir. Il faut un nouveau clic sur *Plus d'outils*, et enfin un nouveau clic sur *Extensions*. À partir de là vous pouvez gérer les extensions installées.

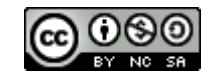

| x 💿 Naviga: X 🕞 imprim X                       | 🚑 Effectue 🗙     | 🕻 Démarr 🗙 🤇 www.wi 🗙 🕂                                                                                                    |
|------------------------------------------------|------------------|----------------------------------------------------------------------------------------------------|
|                                                |                  | 🖈 🔤 🗢 🗋 🔶 🗯 🗊 🌘 🔅                                                                                                    |
| se 🧧 Maquette 📘 programmation                  | ₩s Convertisseur | Nouvel onglet     Ctrl+1       Nouvelle fenêtre     Ctrl+N       Nouvelle fenêtre de navigation privée     Ctrl+Maj+N       Historique     Image: Ctrl+J       Téléchargements     Ctrl+J       Favoris     Imprimer       Zoom     - 100 % +       Imprimer     Ctrl+P       Caster     Ctrl+J |
| Enregistrer la page sous<br>Créer un raccourci | Ctrl+S           | Plus d'outils                                                                                                    |
| Effacer les données de revigation              | Ctrl+Maj+Suppr   | Paramètres                                                                                                    |
| Extensions<br>Cestionnaire de têches           | Mai+Échan        | Aide                                                                                                    |
| Outils de développement                        | Ctrl+Maj+I       | Quitter                                                                                                    |

## Visualiser un fichier existant,

Cette extension est parfaite pour visualiser les sites Web, mais parfois on peut avoir besoin de visualiser ses propres documents (cartes, croquis, graphiques, etc.), notamment pour tenir compte de ces «déficiences visuelles» lors de la conception des évaluations.

Il est possible de le faire grâce au site Web suivant : <u>https://www.color-blindness.com/coblis-</u> <u>color-blindness-simulator/</u>. Il y a deux méthodes pour charger une image :

Soit vous aller chercher le fichier image que vous voulez évaluer à l'aide du bouton Choisir un fichier et de naviguer dans votre arborescence de dossier,

Soit sélectionner votre fichier image et l'introduire dans le site avec un Drag and Drop sur l'image du site Web.

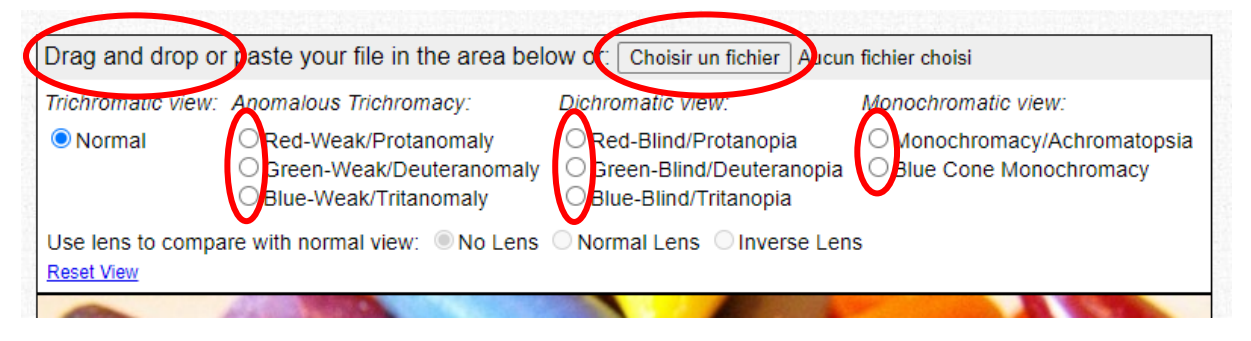

Une fois l'image apparue dans le cadre de l'image, vous pouvez choisir le type de visualisation désirée en cliquant simplement sur le bouton radio en face de la famille de daltonisme correspondante. Vous voyez ci-dessous le résultat.

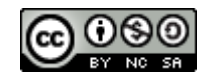

| Drag and drop or paste your file in the area below or: Choisir un fichier Capture20.PNG                                                                                                    | Vision des couleurs        |
|----------------------------------------------------------------------------------------------------|----------------------------|
| Trichromatic view: Anomalous Trichromacy: Dichromatic view: Monochromatic view:                                                                                                    | originales du document     |
| Normal     O Red-Weak/Protanomaly     O Green-Weak/Deuteranomaly     O Blue-Weak/Deuteranomaly     O Blue-Weak/Tritanomaly     O Blue-Blind/Tritanopia                                                                                                    | importé.                   |
| Use lens to compare with normal view:      No Lens      Normal Lens      Inverse Lens     Reset View                                                                                                    |                            |
| L'intelligence artificielle : une course mondiale à l'innovation                                                                                                    |                            |
|                                                                                                    |                            |
| Drag and drap or parts your file in the grap below or [Othitism Fitting] Conter28 DVC                                                                                                    | Vision dos coulours nour   |
| Trichromatic view: Anomalous Trichromacv: Dichromatic view: Monochromatic view:                                                                                                    | une personne avant une     |
| Normal     Red-Weak/Protanomaly     CRed-Blind/Protanopia     Monochromacy/Achromatopsia     Office Plind/Protanopia     Office Plind/Protanopia     Office Plind/Protanopia     Office Plind/Protanopia                                                                                                    | anomalie des cônes         |
| Green-Weak/Deuteranomaly     Green-billind/Deuteranopia     Blue Cone Monochromacy     Blue-Weak/Tritanomaly     OBlue-Blind/Tritanopia                                                                                                    | rouges (protanomalie)      |
| Use lens to compare with normal view. No Lens O Normal Lens O Inverse Lens                                                                                                    | Il est possible d'ouvrir   |
| L'intelligence artificielle : une course mondiale à l'innovation                                                                                                    | l'image simulée dans une   |
|                                                                                                    | nouvelle fenêtre en        |
|                                                                                                    | cliquant sur <u>Open</u>   |
| Size View                                                                                                    | simulated image new        |
| Contra do                                                                                                    | window et, par la suite de |
| terre Course Course Cou | la sauvegarder.            |
| ferritus -cose                                                                                                    |                            |
|                                                                                                    |                            |
| Note that the second second se |                            |
| Mozor Posset Usan<br>Territori Remain                                                                                                    |                            |
| Part Tourner Transmert Tourner Transmert Tourner Tourner                                                                                                    |                            |
| Aust                                                                                                    |                            |
| Corse Rec.                                                                                                    |                            |
| Les géants da Wé         Fondale           Rence Linu         Les Visitantes y Islandes de Statutiones y Islandes de Statutiones y Islandes y Islandes y                                                                    |                            |
| CANNER<br>CATACITIÉ de la Silicio Valley<br>Organe apiographica du tirs de<br>regranes apiographica du tirs de<br>regranes apiographica du tirs de<br>Cata S S I N I<br>Service: Behavio (2011, Cl Incide) (2011, Mickey Goldel Instance (2017).                                                                                                    |                            |
| CEEX     CAP     Compared and another any     Set Processor     Compared     Compared     C      |                            |
|                                                                                                    |                            |

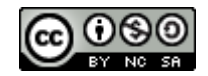

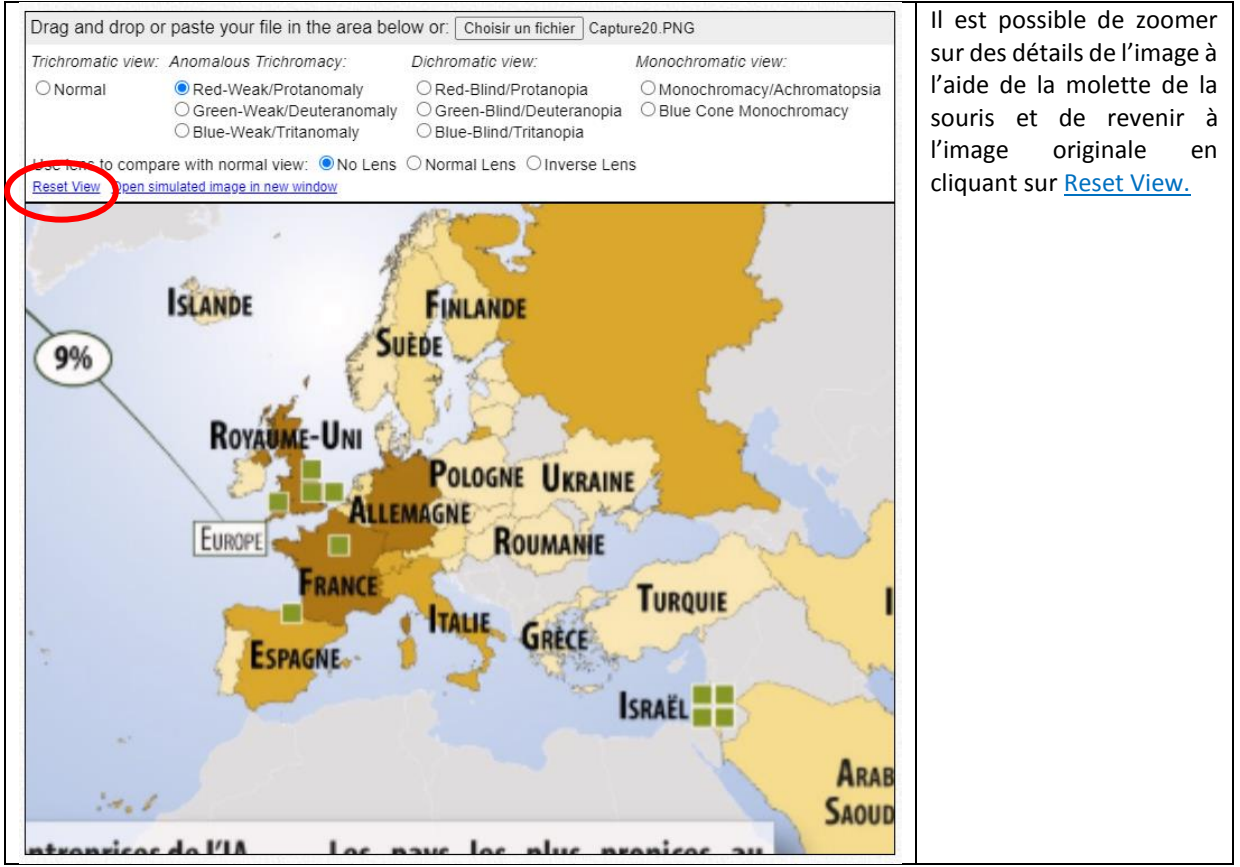

Par ailleurs, à l'aide de la molette de la souris il est possible de zoomer et dé-zoomer sur l'image. Pour revenir à la taille de l'image originale, il suffit d'un clic sur *Reset View* situé en haut à gauche de l'interface de visualisation.

Sur certains navigateurs, on peut aussi ouvrir le résultat dans une nouvelle fenêtre, il est ensuite possible de sauvegarder le résultat. Si votre navigateur n'ouvre pas de nouvelle fenêtre, il est toujours possible de faire une capture d'écran du fichier transformé.

## Visualisation en live.

Parfois il n'est pas possible de tout préparer à l'avance et tout ne se prête pas à un traitement par fichier ou site web. Pour pallier à cette situation, il est aussi possible d'installer une application de smartphone simulant en temps réel les différents types de daltonisme, à partir des images fournies par les caméras d'un smartphone. Cette application permet aussi de visualiser des photos de la galerie du téléphone.

Cette application qui s'appelle *Chromatic Vision Simulator* est disponible aussi bien sur le Google App Store que sur l'App Store d'Apple.

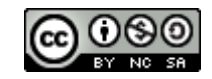

## Christophe Beney, HEP Lausanne Semestre automne 2020-2021

| https://play.google.co                 | Chromatic Vision Simulator         Kazunori Asada Lifestyle       ***** 734 *         Tout public         Ocette application est compatible avec votre appareil.         Vous pouvez partager cet article avec votre famille En savoir plus sur la bibliothèque famille         Installée         com/store/apps/details?id=asada0.android.cvsimulator&hl=fr≷=US                                                                                                    |
|----------------------------------------|----------------------------------------------------------------------------------------------------|
| App Store Preview                      |                                                                                                    |
|                                        | This app is available only on the App Store for iPhone and iPad.                                                                                                    |
|                                        | Chromatic Vision Simulator (4)<br>Kazunori Asada<br>***** 4.3 * 33 Ratings<br>Free                                                                                                    |
| https://apps.apple.co                  | om/us/app/chromatic-vision-simulator/id389310222                                                                                                    |
| Capture d'écran or<br>normale.         | Common (Normal Color Vision)         Image: State of the base of the the state of the the state of the the state of the the state of the state of the state |
| Common (Norm                           | al Color Vision)     Protanope     x100%     iiiiiiiiiiiiiiiiiiiiiiiiiiiiiiiiiiii                                                                                                    |
| Capture d'écran d<br>normale et d'un t | d'une vue en temps réel d'un ordinateur avec une vision<br>Type de daltonisme de type P.                                                                                                    |

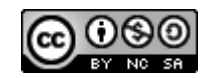

Son utilisation est très simple. Après ouverture de l'application, vous visualiser ce que voit la caméra. En cliquant simplement sur les lettres du bas de l'écran, vous aller visualiser les images selon la famille de daltonisme C= Common = normale; P: Protanomalie; D: Deutéranomalie; T: Tritanomalie.

Par ailleurs vous avez la possibilité de changer la caméra ou encore de choisir une photo de votre galerie.

# Préparation de documents et daltonisme

Tous les outils présentés ci-dessus sont très utiles pour comprendre les difficultés que pourraient rencontrer certains élèves lorsqu'ils seront ou sont confrontés à des documents provenant de différentes sources.

Cependant, en tant qu'enseignant, on se doit de différencier notre enseignement pour tenir compte des particularités des élèves. En sachant, par exemple, que certains élèves sont dyslexiques, il est possible de rédiger des textes qui profiteront à ces élèves, mais qui ne désavantageront en rien les autres élèves. Ceci est aussi possible pour le daltonisme. En effet, en sachant les conséquences de nos choix de couleurs pour les daltoniens, il est possible de s'adapter dès la conception des documents que nous réalisons (cartes, croquis, etc.). Pour nous aider, un site Web propose un outil qui, en fonction du type de daltonisme, propose des palettes de couleurs adaptées.

Vous pouvez trouver cet outil *ColorBrewer* à l'adresse suivante : <u>https://colorbrewer2.org/#type=sequential&scheme=BuGn&n=3</u>

Il est très pratique car il encadre les critères de sélection pour déterminer une palette de couleurs appropriée.

| Number of data classes: 3 ~ (i)                                | Détermine le nombre de classes de données, de 3 à 12                                                                                                    |
|----------------------------------------------------------------|----------------------------------------------------------------------------------------------------|
| Nature of your data: i<br>sequential O diverging O qualitative | Détermine le type de données, le i permet d'avoir des précisions supplémentaires.                                                                                                 |
| Pick a color scheme:<br>Multi-hue: Single hue:                 | En fonction des choix de l'interface (nombre de<br>classes, nature des données, sélection ci-dessous),<br>l'outil ne va afficher que les palettes de couleurs<br>correspondantes. |

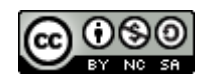

| Semestre automme 2020-2021                                                                                                    |                                                                                                    |
|----------------------------------------------------------------------------------------------------|----------------------------------------------------------------------------------------------------|
| Only show:       i         ✓ colorblind safe       print friendly         □ photocopy safe       •         Context:       i         □ roads       •         □ cities       •         ☑ cities       •         Ø borders       •         Background:       •         ④ solid color       •         □ citrrain       •         □ color transparency       •                                                                                                    | Cela permet de déterminer les palettes de couleurs<br>qui sont adaptées à certains critères dont :<br>Adaptées aux daltoniens, adaptées à<br>l'impression, aux photocopies :<br>Des choix de couleurs pour le contexte<br>(routes, villes, limites administratives)<br>Le type de fond cartographique (aplat ou<br>terrain) et sa transparence éventuelle.                            |
| 3-class BuGn<br>③                                                                                                    | Les 4 icônes représentent dans l'ordre :<br>Le daltonisme<br>La photocopie<br>L'écran et<br>L'impression<br>En fonction des choix, ceux-ci peuvent être sans<br>problème, avec un point d'interrogation ou barré.<br>Il est aussi possible de choisir trois types de<br>composition de couleur : HEX, RGB et CMYK. Les<br>couleurs apparaissent alors avec leur identifiant<br>unique |
| S-class BrBG       Export your selected color scheme:         Image: Solution of the scheme in the scheme in the schem | Enfin il est possible d'exporter ces palettes pour les<br>utiliser lors de la réalisation de documents:<br>Un lien qui va permettre de retrouver la<br>configuration (transmission, communication)<br>Un fichier d'échange Adobe<br>Une palette GIMP<br>Un domaine de couleur pour Java<br>Enfin un CSS pour la conception de site Web                                                |

La carte se met à jour au fur et à mesure du choix des critères. Il est donc possible de concevoir des palettes de couleurs qui sont adaptées à la fois aux daltoniens et aux élèves sans cette déficience visuelle.

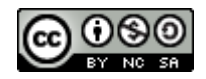

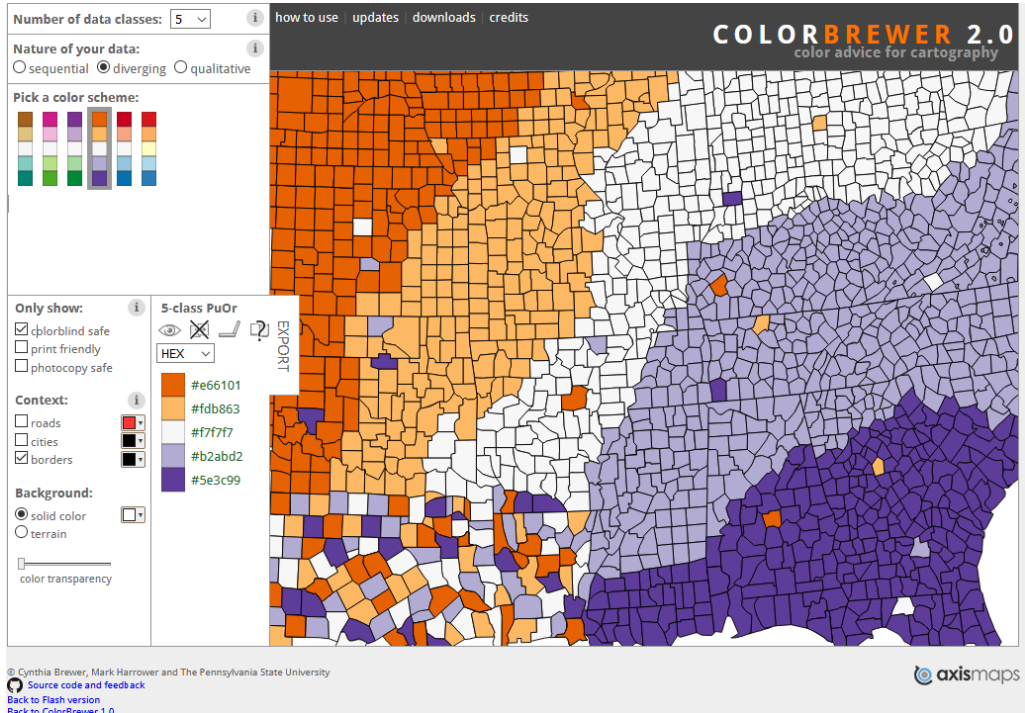

En espérant que cette ressource vous soit utile, je vous souhaite encore une bonne découverte.

# Pour le plaisir

Enfin, pour terminer et pour le plaisir, voici encore deux exemples qui démontrent l'importance de tenir compte des couleurs si l'on veut communiquer efficacement.

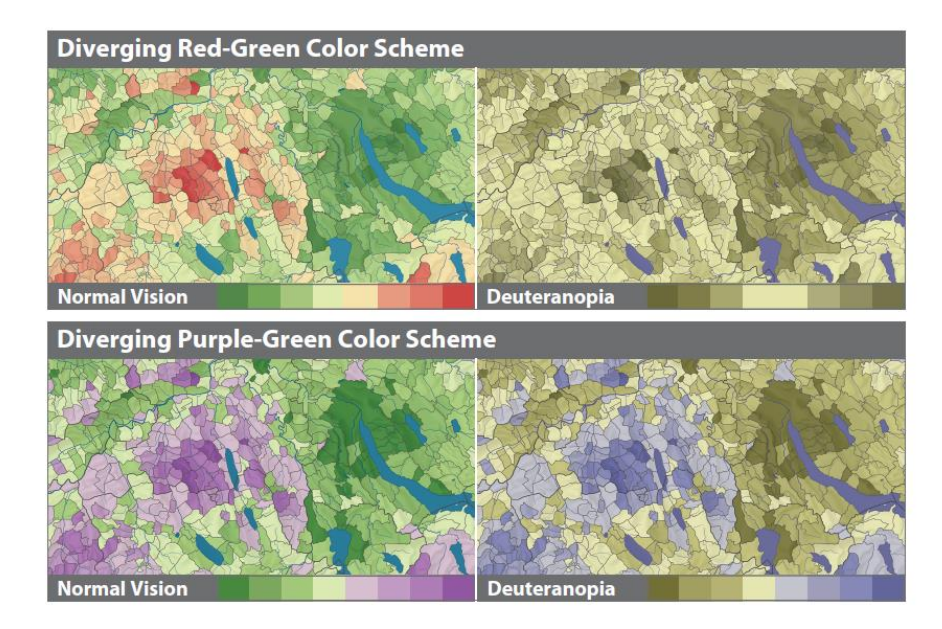

Figure 4. Color schemes on a choroplethic map of voting results. Readers with deuteranopia cannot interpret the red-green scheme of the top row. The purplegreen scheme in the bottom row is legible by everyone. The diverging color ramps are depicted below the maps. (©Atlas of Switzerland 2, 2004).

https://colororacle.org/colororacle/resources/2007\_JennyKelso\_ColorDesign\_hires.pdf

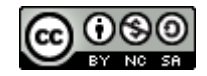

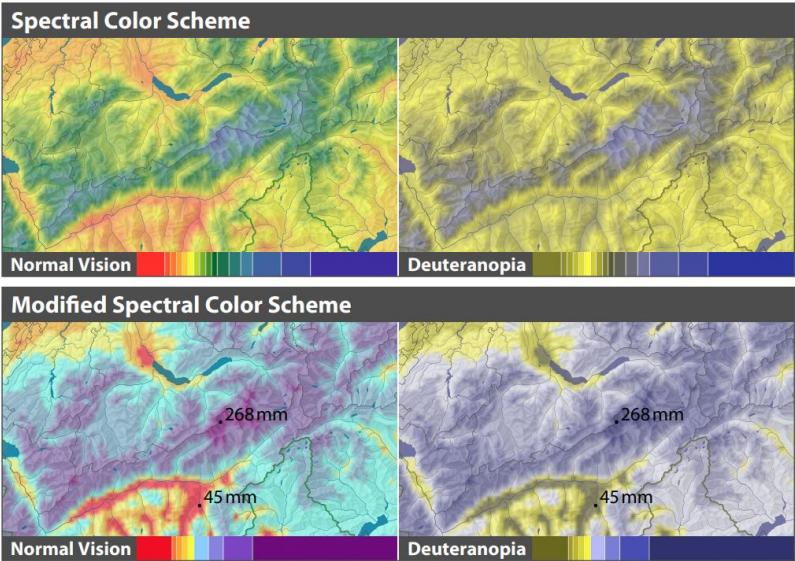

Figure 8. Spectral color schemes for precipitation maps with rainbow colors (top row) and with an improved spectral scheme (bottom row). Color ramps are depicted below the maps. (Mean monthly precipitation in January, ©Atlas of Switzerland 2, 2004).

https://colororacle.org/colororacle/resources/2007\_JennyKelso\_ColorDesign\_hires.pdf